## **Instructions for Parents/Guardians:**

## Completing the HIDOE Online Federal Impact Aid Survey SY 2020-2021

The Hawaii Department of Education (HIDOE) would like to extend its appreciation to the schools participating in HIDOE's pilot project of the online collection of Federal Impact Aid Survey data. This provides parents with the ability to complete the Federal Impact Aid Survey card through the Infinite Campus Parent Portal.

Beginning October 14, 2020, parents/guardians will log into the Infinite Campus Portal and complete the Impact Aid survey. Parents/Guardians are to respond to questions with a retroactive date of <u>October 14, 2020</u>. Please note that not all schools are participating in this online pilot project. Parents/guardians who have children at different schools that may not be participating in the online pilot project must complete paper surveys that are sent home via other schools. Federal funding is allocated on a per student basis.

Parents/Guardians will be able to submit their Federal Impact Aid Surveys online via Infinite Campus Parent Portal from October 14, 2020 through December 4, 2020. If you do not already have an Infinite Campus Parent Portal Account, please contact the school for access information and instructions. Access to the parent portal is also available via the Campus Parent mobile app for any Apple iOS or Android device. If you are unable to complete the online Federal Impact Aid Survey by December 4, 2020, please contact the school for a paper survey. For portal or survey questions, please contact the school.

| Action                                                                                                    | Caroonshot                                                                                                    |  |  |  |  |  |  |
|----------------------------------------------------------------------------------------------------|----------------------------------------------------------------------------------------------------|--|--|--|--|--|--|
| Action                                                                                                    | Screenshot                                                                                                    |  |  |  |  |  |  |
| Action  1. Login to the Parent Portal  If you have forgotten your Parent Username and/or Password, click on the Forgot Password and/or Password Username button.  If you have never received your Parent Login and Password, please contact your school. If parents have separate accounts, but are in the same household, only one parent needs to complete | Screenshot Using your Parent Username and Password, log into the Campus Parent app on your mobile device or use a web browser and go to: https://hawaii.infinitecampus.org/campus/portal/parents/hawaii.jsp Hawaii Department of Login to Infinite Campus or Log In Log In |  |  |  |  |  |  |
| only one parent<br>needs to complete<br>the online survey.                                                                                                    | Log In<br>Forgot Password? Forgot Username? Help                                                                                                    |  |  |  |  |  |  |

Mahalo for your assistance in completing the Online Federal Impact Aid Survey!

| 2. Navigate and Click More                                                                                            | E Infinite                                                                                                    |                                                                          |                                                                                          |                                                                |                                                         |  |  |
|----------------------------------------------------------------------------------------------------|----------------------------------------------------------------------------------------------------|--------------------------------------------------------------------------|------------------------------------------------------------------------------------------|----------------------------------------------------------------|---------------------------------------------------------|--|--|
|                                                                                                    | Message Center                                                                                                    |                                                                          | Message Cent                                                                             | Message Center                                                 |                                                         |  |  |
|                                                                                                    | Today<br>More                                                                                                    |                                                                          | Announcement<br>No Announcem                                                             | nents.                                                         |                                                         |  |  |
| 3. The following screen will appear.                                                                                  | E Infinite<br>Campus                                                                                                    |                                                                          | _                                                                                        |                                                                |                                                         |  |  |
| Registration                                                                                                    | Message Center                                                                                                    |                                                                          | More                                                                                     |                                                                |                                                         |  |  |
|                                                                                                    | More                                                                                                    |                                                                          | Important Dates<br>Online Registrat                                                      | ion                                                            |                                                         |  |  |
| 4. The following screen will appear.                                                                                  | Infinite Contract Campus                                                                                                    |                                                                          |                                                                                          |                                                                |                                                         |  |  |
| Please verify your                                                                                                    | Online Registration                                                                                                    |                                                                          |                                                                                          |                                                                |                                                         |  |  |
| child's name.<br>Contact the school if<br>any names are<br>incorrect.<br>Click <b>Begin</b><br><b>Registration</b> to | Welcome to the Online F<br>Questions, and Students<br>Begin Registration button<br><u>Existing Students</u><br>Please continue if your | ederal Impact /<br>. Please fill out<br>n to begin.<br>child was activel | Aid Survey. You will see t<br>all required fields, and pr<br>y enrolled on October 14, 2 | he household and parent/g<br>ess Submit when you reac<br>2020. | uardian, Federal Survey<br>h the last screen. Press the |  |  |
| continue.                                                                                                    | Student                                                                                                    | Grade                                                                    | Included in                                                                              | Reason if not                                                  | Online Registration                                     |  |  |
|                                                                                                    |                                                                                                    | -                                                                        | Yes                                                                                      | Included                                                       | No                                                      |  |  |
|                                                                                                    | and a second second                                                                                                    | -                                                                        | Yes                                                                                      | Included                                                       | No                                                      |  |  |
|                                                                                                    | Registration Year 20-2                                                                                                    | 1 ∨]*                                                                    |                                                                                          |                                                                |                                                         |  |  |

| <ul> <li>5. The authorization screen will appear.</li> <li>Confirm your identity by typing your First and Last Name. Then click the Submit button.</li> <li>Also note your Application Number in the upper righthand corner.</li> </ul> | Infinite Confine<br>Registration Welcome Aloha Parent! Please type in your first and<br>last name in the box below. By typing your name into the box below you attest<br>that you are the person authenticated into this<br>application or an authorized user of this account,<br>and the data you are entering/verifying is accurate<br>and true to the best of your knowledge. Aloha Parent<br>Submit                                                                                                    |
|----------------------------------------------------------------------------------------------------|----------------------------------------------------------------------------------------------------|
| 6. Read the memo<br>and click the button<br><b>Click Here to Begin</b>                                                                                                    | Infinite Online Registration                                                                                                    |
|                                                                                                    | Dear Parent or Guardian: Please note: All information input should be as of the Survey date of October 14, 2020. Dear Parent or Guardian: Please take immediate action to complete the Impact Aid Program Survey Form with your information as of October 14, 2020. Every child in Hawaii benefits from federal Impact Aid funds. In School Year 2017-18, the average cost to educate a public school student in Hawaii was approximately \$14,987. However, the average reimbursement received for a federally-connected student was \$1,576 or 10.5 percent of the total cost. Hawaii taxpayers funded the remaining balance. Hawaii's Impact Aid funding is determined by the number of eligible parents/guardians who complete and return the survey form. In 2017-18, Hawaii's public schools benefited from more than \$40.3 million in federal Impact Aid, thanks to some 25,600 families who filed out their survey form. We need your continued support to complete and return the form! All parents should complete and return the form, not just military parents. In Hawaii, Impact Aid funding has offset costs for school materials and resources, substitute teachers, student transportation, school utilites (e.g., electricity), and other services at schools statewide. All students and all schools benefit form Impact Aid. Every form not returned means funds lost to Hawaii classrooms, including your child's. If you have any questions on how to fill out the form, please contact your child's school or call 808-564-6040 and ask for the Federal Survey Section. All information that you provide on the survey will be confidential and hard copies will be destroyed following federal guidelines. For more information on Impact Aid, please visit US Department of Education Federal Impact Aid. Thank you for supporting Hawaii's keiki and educators. Thank you for supporting Hawaii's keiki and educators. Thank you for supporting Hawaii's keiki and educators. |
| 7. The Student(s)<br>Primary Household -<br>Primary Phone<br>screen will appear.<br>Verify your phone<br>number and Click<br><b>Next</b> .                                                                                              | Infinite Output   Registration   * Indicates a required field    • Student(s) Primary Household    Perimary Phone    (808) 555    Primary Phone     Next +  Home Address Save/Continue                                                                                                    |

| 8. The Student(s)      |                                                                                                    |
|------------------------|----------------------------------------------------------------------------------------------------|
| Home Address will      | Infinite Application Number 4196                                                                        |
| annear                 | Registration                                                                                            |
|                        | *Indicates a required field                                                                             |
| If your home address   | Student(s) Primary Household                                                                            |
| current contact        | Primary Phone                                                                                           |
| school before          | ▼ Home Address                                                                                          |
| continuing.            | Your address as listed in the portal                                                                    |
| _                      | 601 Kamokila Blvd<br>Kapolei, H1 96707                                                                  |
| Otherwise, Click the   | The home address listed is no longer current                                                            |
| Save/Continue          |                                                                                                    |
| button.                |                                                                                                    |
|                        |                                                                                                    |
|                        | Previous :                                                                                              |
|                        | Save/Continue                                                                                           |
|                        |                                                                                                    |
|                        |                                                                                                    |
| 0 The Churchent(a)     |                                                                                                    |
| 9. The Student(s)      |                                                                                                    |
| screen will appear     |                                                                                                    |
| server win appear.     | Infinite                                                                                                |
| Parents/Guardians      | Campus Online Registration                                                                              |
| will be highlighted in | * Indicates a required field                                                                            |
| yellow to indicate     |                                                                                                    |
| that person is         | Student(s) Primary Household                                                                            |
| missing required       |                                                                                                    |
| information.           | Parent/Guardian                                                                                         |
| For EACH               |                                                                                                    |
| Parent/Guardian,       | First Name Last Name Gender Completed Record Type                                                       |
| click the Edit/Review  | F Existing Edit/Review                                                                                  |
| button for             | Edit/Paviou                                                                                             |
| completion.            | Existing Existing                                                                                       |
|                        | Please list all primary Parent/Guardians in this area.                                                  |
|                        | Yellow - Indicates that person is missing required information. Select the highlighted row to continue. |
|                        |                                                                                                    |
|                        | muicates that person is completed.                                                                      |
|                        |                                                                                                    |
|                        |                                                                                                    |
|                        | Back Save/Continue                                                                                      |

| 10 The following             | Infinite                                                                                                    |
|------------------------------|----------------------------------------------------------------------------------------------------|
| Demographics screen          | Registration                                                                                                    |
| will appear.                 | * Indicates a required field                                                                                      |
| Enter the Birth Date         | Student(s) Primary Household                                                                                      |
| of the Parent if             | Parent/Guardian Name: Aloha Parent                                                                                |
| missing.                     | ▼ Demographics                                                                                                    |
|                              | Enter the parent/quardian you wish to enter Please review and complete the following:                             |
| Click Next                   | First Name Aloba                                                                                                  |
|                              | Middle Name                                                                                                    |
|                              | Last Name Parent *                                                                                                |
|                              | Birth Date 01/01/2000 *                                                                                           |
|                              | Gender Female. Y *                                                                                                |
|                              | Please check this box if this person lives at the address listed below.<br>601 Kamokila Blvd<br>Kapolei, HI 96707 |
|                              | Next >                                                                                                    |
|                              | Contact Information                                                                                               |
|                              | Instructions for Filling Out Impact Aid Form                                                                      |
|                              | Federal Impact Aid Program Survey                                                                                 |
|                              | Cancel Save/Continue                                                                                              |
|                              |                                                                                                    |
|                              |                                                                                                    |
| 11. The following            |                                                                                                    |
| Contact Information          | Infinite C                                                                                                    |
| screen will appear.          | Campus Online Application Number 4196                                                                             |
| Verify the phone             | Registration                                                                                                    |
| numbers and add              | * Indicates a required field                                                                                      |
| email if applicable.         | Student(s) Primary Household                                                                                      |
| If any information is        | Parent/Guardian Name: Aloha Parent                                                                                |
| incorrect, please            | + Demographics                                                                                                    |
| contact the school.          | * Contact Information                                                                                             |
| Click the <b>Next</b> button | At least one Phone Number is required.*                                                                           |
| to continue.                 | Enter the contact information and how you'd prefer to receive the different types of messages we will send you.   |
|                              | Cell Phone (808 ) \$55 - \$555                                                                                    |
|                              | Work Phone ( ) - x                                                                                                |
|                              | Other Phone ( ) ×                                                                                                 |
|                              | Email Action (                                                                                                    |
|                              | Has no e-mail                                                                                                    |
|                              | Secondary Email                                                                                                   |
|                              |                                                                                                    |
|                              |                                                                                                    |
|                              | * Previous Next +                                                                                                 |
|                              | Instructions for Filling Out Impact Aid Form                                                                      |
|                              | Federal Impact Aid Program Survey                                                                                 |
|                              | Cancel Save/Continue                                                                                              |
|                              |                                                                                                    |

| 12. The Instructions<br>for Filling Out Impact | Infinite Campus Online Registration                                                                                                    |  |  |  |  |  |  |  |
|------------------------------------------------|----------------------------------------------------------------------------------------------------|--|--|--|--|--|--|--|
| appear.                                        | * Indicates a required field                                                                                                    |  |  |  |  |  |  |  |
| Review the                                     | Student(s) Primary Household                                                                                                    |  |  |  |  |  |  |  |
| instructions and Click                         | Parent/Guardian Name:                                                                                                    |  |  |  |  |  |  |  |
| the <b>Next</b> button to                      | > Demographics                                                                                                    |  |  |  |  |  |  |  |
| continue.                                      | Contact Information                                                                                                    |  |  |  |  |  |  |  |
|                                                | ▼ Instructions for Filling Out Impact Aid Form                                                                                                    |  |  |  |  |  |  |  |
|                                                | HOW TO FILL YOUR IMPACT AID PROGRAM SURVEY FORM                                                                                                    |  |  |  |  |  |  |  |
|                                                | <u>GENERAL:</u> 1. Information must be correct as of <u>October 14, 2020</u> . 2. Answer all required questions.                                                                                                    |  |  |  |  |  |  |  |
|                                                | SURVEY QUESTIONS – Additional Instructions.                                                                                                    |  |  |  |  |  |  |  |
|                                                | PARENT/GUARDIAN INFORMATION. Verify and/or modify demographic info displayed.                                                                                                    |  |  |  |  |  |  |  |
|                                                | MILITARY STATUS: If the parent/guardian is with the Reserves or Guard and is "active" on the Survey date (i.e. Title 10), a copy of the orders must be uploaded.                                                                                                    |  |  |  |  |  |  |  |
|                                                | FOREIGN GOVERNMENT: If the parent/guardian is an accredited foreign government official AND a foreign military officer then enter data fields: Name of Foreign Government, Branch of Service, Rank.                                                                                                    |  |  |  |  |  |  |  |
|                                                | SHIP: If deployed on a ship, provide information. For example: U.S.S. Columbus, #SSN 762, Pearl Harbor, Navy                                                                                                    |  |  |  |  |  |  |  |
|                                                | EMPLOYER STREET NUMBER AND NAME: Please use street number and name. Example: 45 Smith Circle. Do not use post office box and military unit                                                                                                    |  |  |  |  |  |  |  |
|                                                |                                                                                                    |  |  |  |  |  |  |  |
|                                                | List of Elicibility Effects       Maximum       Maximum                                                                                                    |  |  |  |  |  |  |  |
|                                                | Hodam / A Ferce Base     Hodam / A Ferce Base     Hodam / A Ferce Base     Hodam / A Ferce Base     Hodam / A Ferce Base     Kanal / Ferce Base     Kanal /     |  |  |  |  |  |  |  |
|                                                | HARV PROPERTIES  Outside the first programmed and the first programmed and the first programmed |  |  |  |  |  |  |  |
|                                                | Previous     Next >                                                                                                    |  |  |  |  |  |  |  |

| 13. The Federal         | *Indicates a required field                                                                                                    |
|-------------------------|----------------------------------------------------------------------------------------------------|
| Impact Aid Program      | Student(s) Primary Household                                                                                                    |
| Cumulau anna an suill   |                                                                                                    |
| Survey screen will      | Parent/Guardian Name:                                                                                                    |
| appear.                 | Contact Information                                                                                                    |
|                         | Instructions for Filling Out Impact Aid Form                                                                                                    |
| Take your time and      | Federal Impact Aid Program Survey                                                                                                    |
| answer each             | The survey date is October 14, 2020. All information must be accurate as of October 14, 2020. All boxes must be filled in                                                                           |
| question carefully.     | with complete information if applicable.                                                                                                    |
|                         | *Required Fields<br>Are you a member of the United States uniformed services (i.e. Military, Reserves, National Guard, NOAA)?                                                                       |
| Click the               |                                                                                                    |
| Save/Continue           | ○ No                                                                                                    |
| button when done.       | Are you a member of a Fereign Military? (Nucl be beth according foreign government official and a foreign military officer)                                                                         |
|                         | Yes     Yes                                                                                                    |
| All information must    | O No                                                                                                    |
| be accurately           | Are you a civilian who lives on Federal property?                                                                                                    |
| completed as of         | ○ Yee                                                                                                    |
| October 14, 2020        | O No                                                                                                    |
| 0000001 14, 2020.       |                                                                                                    |
| All fields on this page | Do you live in a Hawaii Public Housing rental unit?                                                                                                    |
| are required            | () Yes                                                                                                    |
| ale lequileu.           | ○ No                                                                                                    |
| Reneat stens 9-13 for   | •                                                                                                    |
|                         | Do you WORK on either a Federal property OR Hawaii Public Housing Property?                                                                                                    |
| each                    | O Yes                                                                                                    |
| Parent/Guardian.        | ○ No                                                                                                    |
|                         | This information is the basis for navment to your school district of federal funds under the Impact Aid Drogram (Title VIII of the Eveny Student Succeede Act)                                      |
|                         | and may be provided to the U.S. Department of Education if your school district's application for payment is audited.                                                                               |
|                         | This form must be signed for your school district to receive funds based on this information. In this online survey, you will be able to sign electronically in                                     |
|                         | the student section for each child.                                                                                                    |
|                         |                                                                                                    |
|                         | 4 Previous                                                                                                    |
|                         | Cancel Save/Continue                                                                                                    |
|                         |                                                                                                    |
|                         |                                                                                                    |
|                         |                                                                                                    |
| Note: If "National      | *Indicates a required field                                                                                                    |
| Guard (Title 10.        | Student(s) Primary Household                                                                                                    |
| orders attached)" or    | Parent/Guardian Name:                                                                                                    |
| "Deserve (Title 10      | Demographics                                                                                                    |
| Reserve (Title 10,      | > Contact Information                                                                                                    |
| orders attached)" is    | Instructions for Filling Out Impact Aid Form      Federal Impact Aid Program Survey                                                                                                    |
| selected for Military   |                                                                                                    |
| Status, please upload   | with complete information if applicable.                                                                                                    |
| a copy of orders at     | *Required Fields                                                                                                    |
| the bottom of the       | Are you a member of the United States uniformed services (i.e. Military, Reserves, National Guard, NOAA)?                                                                                           |
|                         | © res<br>O No                                                                                                    |
| page.                   | Branch of Service Army                                                                                                    |
|                         | Rank E5: Sergeant V*<br>Military Status as of October 14, 2020 Military Crute 10, orders site/deat/12/10                                                                                            |
|                         | Upload a copy of your Orders at the bottom of this page.                                                                                                    |
|                         | De "we on Base?"                                                                                                    |
|                         |                                                                                                    |
|                         |                                                                                                    |
|                         | and may be partment of Educate application for partment of Educate                                                                                                    |
|                         | This form must be signed for your school district to receive funds based on this information. In this online survey, you will be able to sign electronically in the student section for each child. |
|                         |                                                                                                    |
|                         | Please upload copy of Orders if "Title 10" is selected for Military Status.*                                                                                                    |
|                         | opioad copy of Orders                                                                                                    |
|                         | 4 Desclarat                                                                                                    |
|                         | 1 PERMUS                                                                                                    |
|                         | Cancel Save/Continue                                                                                                    |

| 14. The Student screen will appear                              | ✓ Student(s                     | ) Primary Ho                         | usehold                      | ✓ Parent/Gua                                            | rdian                                   | Student                                      | Completed                                                        |            |
|-----------------------------------------------------------------|---------------------------------|--------------------------------------|------------------------------|---------------------------------------------------------|-----------------------------------------|----------------------------------------------|------------------------------------------------------------------|------------|
| and highlighted in<br>yellow indicating<br>information needs to | Student                         |                                      |                              |                                                         |                                         |                                              |                                                                  |            |
| be completed.                                                   | First Name                      | Last Name                            | Gender                       | School                                                  | Completed                               | Record Type                                  |                                                                  |            |
|                                                                 |                                 |                                      |                              |                                                         |                                         | Existing                                     | Edit/Review                                                      |            |
| Click the                                                       | Please include                  | all students tha                     | t need to be                 | e enrolled.                                             |                                         |                                              |                                                                  |            |
| Edit/Review button                                              | Yellow - Indic                  | ates that perso                      | n is missing                 | required information. S                                 | elect the highlig                       | hted row to contin                           | ue.                                                              |            |
| to continue.                                                    | <ul> <li>Indicates</li> </ul>   | hat person is c                      | ompleted.                    |                                                         |                                         |                                              |                                                                  |            |
|                                                                 |                                 |                                      |                              |                                                         |                                         |                                              |                                                                  |            |
|                                                                 | Back                            | Save/Continue                        |                              |                                                         |                                         |                                              |                                                                  |            |
|                                                                 |                                 |                                      |                              |                                                         |                                         |                                              |                                                                  |            |
| 15. Student -                                                   | 🗸 Student(s)                    | Primary Hous                         | sehold                       | 🗸 Parent/Guardiar                                       | T Stud                                  | ent 💦 🖉 Corr                                 | pleted                                                           |            |
| <i>Demographics screen</i><br>will appear.                      | Student Nam                     | e:                                   |                              |                                                         |                                         |                                              |                                                                  |            |
|                                                                 | * Demographic                   | 5                                    |                              |                                                         |                                         |                                              |                                                                  |            |
| verity the                                                      | There will be a                 | few steps for e                      | ach student y                | you enter. The first is gen                             | eral demographic                        | information. Please                          | verify or add the informatio                                     | n          |
| the <b>Next</b> button to                                       | below. Please<br>your student I | update any infor<br>has two last nam | mation that<br>es, please er | is incorrect. Please enter<br>nter both in the box mark | the student's nam<br>ed "last name". Pl | ie exactly as it appe<br>lease enter names v | ars on the birth certificate. I<br>vithout a dash, okina, or kah | lf<br>ako. |
| continue.                                                       | Legal First N                   | ame                                  |                              | * Gender                                                | *                                       | Enrollm                                      | ent Grade                                                        |            |
| If any information is                                           | Middle Initia<br>Legal Last N   | ame                                  |                              | Birth Date                                              |                                         | * Enrolled                                   | 1 School:                                                        |            |
| incorrect, please                                               | Suffix                          | $\sim$                               |                              |                                                         |                                         |                                              |                                                                  |            |
| contact the school.                                             |                                 |                                      |                              |                                                         |                                         |                                              |                                                                  |            |
|                                                                 | Next >                          |                                      |                              |                                                         |                                         |                                              |                                                                  |            |

| 16. The <i>Student -</i><br>Relationship screen<br>will appear.                                                                                             | Registration                                                                                                    |  |  |  |  |  |  |  |  |
|----------------------------------------------------------------------------------------------------|----------------------------------------------------------------------------------------------------|--|--|--|--|--|--|--|--|
| Verify the                                                                                                    | * Indicates a required field                                                                                                    |  |  |  |  |  |  |  |  |
| nformation.                                                                                                    | Student(s) Primary Household                                                                                                    |  |  |  |  |  |  |  |  |
| The Contact                                                                                                    | Student Name:                                                                                                    |  |  |  |  |  |  |  |  |
| Sequence is a                                                                                                    | Demographics                                                                                                    |  |  |  |  |  |  |  |  |
| required field and                                                                                                    | * Denographics                                                                                                    |  |  |  |  |  |  |  |  |
| order to proceed.                                                                                                    |                                                                                                    |  |  |  |  |  |  |  |  |
| Click the <b>Next</b> button                                                                                                    | At least one person must be marked as 'Guardian'.*                                                                                                    |  |  |  |  |  |  |  |  |
| o continue.                                                                                                    | Name Relationship* Guardian Mailing Portal Messenger Contact Sequence* or No Relationship                                                                                                    |  |  |  |  |  |  |  |  |
|                                                                                                    | Aloha Parent Mother 🗸 🖬 🖬 🖬 🕼 1 🖌 🕴                                                                                                    |  |  |  |  |  |  |  |  |
|                                                                                                    | Hawaii Parent Father V 🖬 🖬 🖬 🗐 2 V 1                                                                                                    |  |  |  |  |  |  |  |  |
|                                                                                                    | Messenger - Marking this checkbox will flag this person to receive messages from the District's messenger system.  Secondary Household - Marking this checkbox will indicate that the student has a secondary household membership with this person  Contact Securer - Adding a sequence number on contacts will promot district staff to contact these persons in the                                                                                                    |  |  |  |  |  |  |  |  |
|                                                                                                    | order that you specify. Parent/Guardians should start with a sequence of 1. No Relationship - Marking this checkbox will indicate that this person does not share a relationship to the student. By checking this checkbox you are indicating that this person no longer has a relationship to the student. The relationship will be ended if one exists. • Previous Next + Signature Cancel Save/Continue                                                                                                    |  |  |  |  |  |  |  |  |
| 17. The <i>Signature</i>                                                                                                    | order that you specify. Parent/Guardians should start with a sequence of 1.   No Relationship - Marking this checkbox will indicate that this person does not share a relationship to the student. By checking this checkbox you are indicating that this person no longer has a relationship to the student. The relationship will be ended if one exists. <pre> </pre> <pre> </pre> <pre> </pre> Next *   Signature    Cancel Save/Continue                                                                                                    |  |  |  |  |  |  |  |  |
| 17. The <i>Signature</i><br>screen will appear.                                                                                                    | <ul> <li>order that you specify. Parent/Guardians should start with a sequence of 1.</li> <li>No Relationship - Marking this checkbox will indicate that this person does not share a relationship to the student. By checking this checkbox you are indicating that this person no longer has a relationship to the student. The relationship will be ended if one exists.</li> <li>Previous Next &gt;</li> <li>Signature</li> <li>Signature</li> <li>Signature</li> </ul>                                                                                                    |  |  |  |  |  |  |  |  |
| 17. The <i>Signature</i><br>screen will appear.<br>Please sign in the box<br>using your mouse or<br>finger and click the<br><b>Save/Continue</b><br>putton. | <ul> <li>order that you specify. Parent/Guardians should start with a sequence of 1.</li> <li>No Relationship - Marking this checkbox will indicate that this person does not share a relationship to the student. By will be ended if one exists.</li> <li>Previous Next &gt;&gt;</li> <li>Signature</li> <li>Signature</li> <li>Signature</li> <li>This information is the basis for payment to your school district of federal Succeeds Act), and may be provided to the U.S. Department of Education if your school district's application for payment is audited. This form must be information. By signing this form, 1 au certifying that all typed information. By signing this form, 1 au certifying that all typed information. By signing this form 1, 2002.</li> </ul>                                                                                                    |  |  |  |  |  |  |  |  |
| 17. The <i>Signature</i><br>screen will appear.<br>Please sign in the box<br>using your mouse or<br>finger and click the<br><b>Save/Continue</b><br>button. | order that you specify. Parent/Guardians should start with a sequence of J.<br>No Relationship - Marking this checkbox will indicate that this person does not share a relationship to the student. By<br>will be ended if one exists.<br>• Signature<br>• Signature<br>• Signature<br>• Signature<br>This information is the basis for payment to your school district of federal<br>Succeeds Acil, and may be provided to the U.S. Department of Education<br>be signed for payment to your school district of federal<br>Succeeds Acil, and may be provided to the U.S. Department of Education<br>be signed for your school district to receive funds based on this<br>personal to the school of the school of the sch |  |  |  |  |  |  |  |  |
| 17. The <i>Signature</i><br>screen will appear.<br>Please sign in the box<br>using your mouse or<br>inger and click the<br><b>Save/Continue</b><br>outton.  | <pre>order that you specify. Parent/Guardians should start with a sequence of  A feedationship - Marent/Guardians should start with a sequence of  ( e revice )</pre>                                                                                                    |  |  |  |  |  |  |  |  |

| 18. The completed                                           | 🗸 Student(                                                                                                    | s) Primary Ho                         | usehold                   | ✓ Parent          | Guardian                | Student            | © Completed |
|-------------------------------------------------------------|----------------------------------------------------------------------------------------------------|---------------------------------------|---------------------------|-------------------|-------------------------|--------------------|-------------|
| appear.                                                     | Student                                                                                                    |                                       |                           |                   |                         |                    |             |
| If your child's name still appears in                       | First Name                                                                                                    | l ast Name                            | Gender                    | School            | Completed               | Record Type        |             |
| yellow, please<br>Edit/Review items                         | Thist Hume                                                                                                    | Lust Hame                             | Gender                    | School            | <ul> <li>✓</li> </ul>   | Existing           | Edit/Review |
| again. Repeat steps<br>#14-18 for any of                    | Please include all students that need to be enrolled.                                                                                               |                                       |                           |                   |                         |                    |             |
| your other listed<br>children.                              | <ul> <li>Yellow - Indi</li> <li>✓ - Indicates</li> </ul>                                                                                            | cates that person<br>that person is c | n is missing<br>ompleted. | required informat | ion. Select the highlig | nted row to contin | Je.         |
| Save/Continue<br>button to continue.                        | Back                                                                                                    | Save/Continue                         |                           |                   |                         |                    |             |
| 19. The following                                           | Infinite                                                                                                    |                                       | aistratio                 |                   |                         |                    |             |
| <i>Completed</i> screen will appear.                        | *Indicates a                                                                                                    | required field                        | gistratio                 | a                 |                         |                    |             |
| Click the <b>Application</b>                                | V Studen                                                                                                    | t(s) Primary                          | Househo                   | ld 🔰 🗸 Pa         | rent/Guardian           | Student            | Completed   |
| Review all                                                  |                                                                                                    |                                       |                           |                   |                         |                    |             |
| accuracy. If there<br>are errors. click                     | Click the "Application Summary PDF" link below. Review the summary for accuracy. If there are errors, please correct them BEFORE clicking "Submit". |                                       |                           |                   |                         |                    |             |
| "Back" to make your corrections.                            |                                                                                                    | Submit                                |                           |                   | Ş                       |                    |             |
| Once all information                                        | You must submit your application by clicking the SUBMIT button. An email notification will be sent to you. Thank you.                               |                                       |                           |                   |                         |                    |             |
| has been verified,<br>click Submit. Application Summary PDF |                                                                                                    |                                       |                           |                   |                         |                    |             |
|                                                             |                                                                                                    |                                       |                           |                   |                         |                    |             |
|                                                             |                                                                                                    |                                       |                           |                   |                         |                    |             |

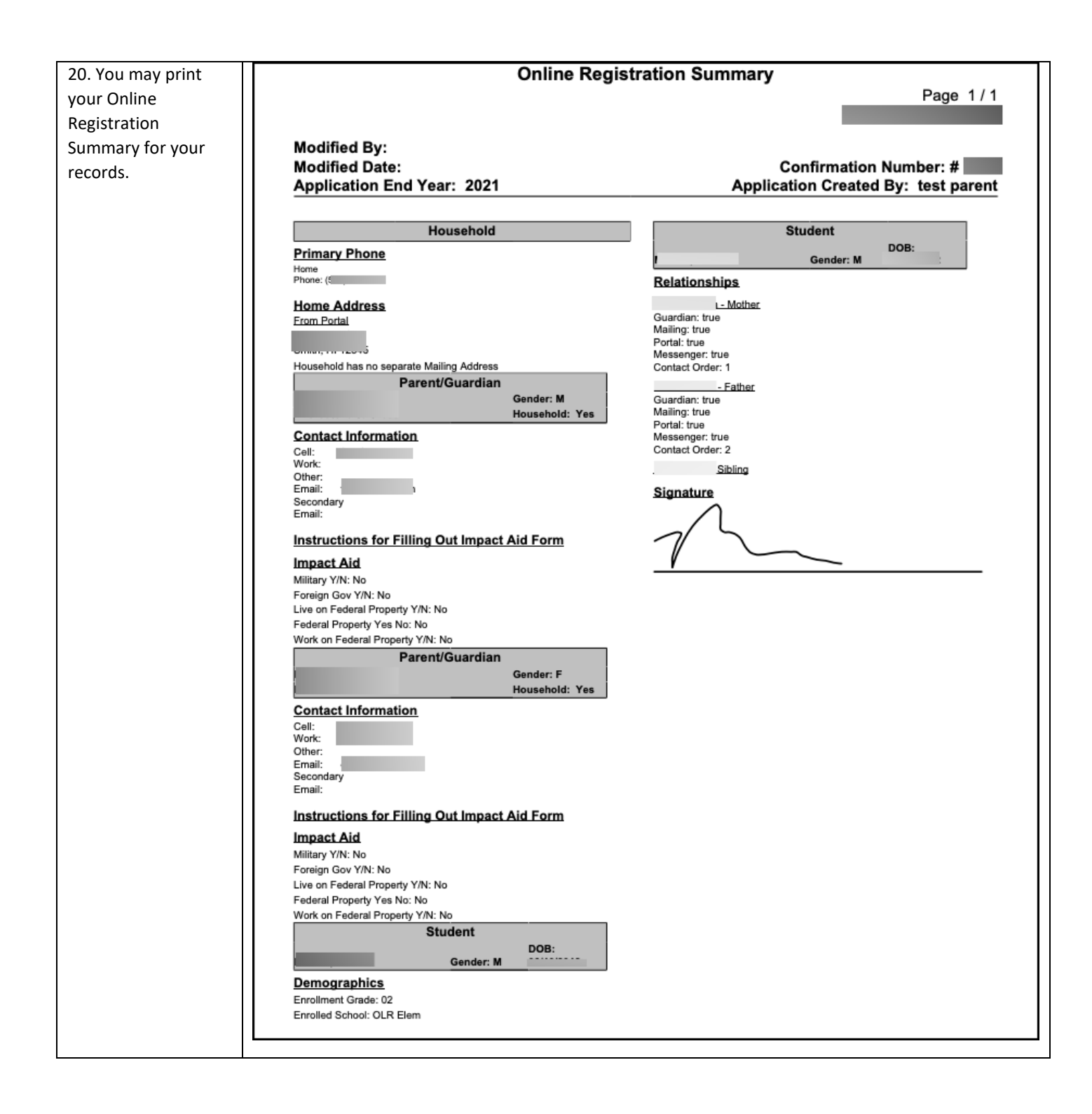

## Mahalo for completing the Federal Impact Aid Survey!